# 操作マニュアル 【体験用プログラムの起動方法】

エーアスクール教材

## 体験用プログラムの起動方法

① 教材トップページでログインし、「管理者ページへ」をクリックします。

【エーアスクール】Unityで作る本格的ゲーム制作プログラミング講座です。小学高学年~社会人まで、丁寧な解説を重視したプログラミング学習講座。

# A-ASchool

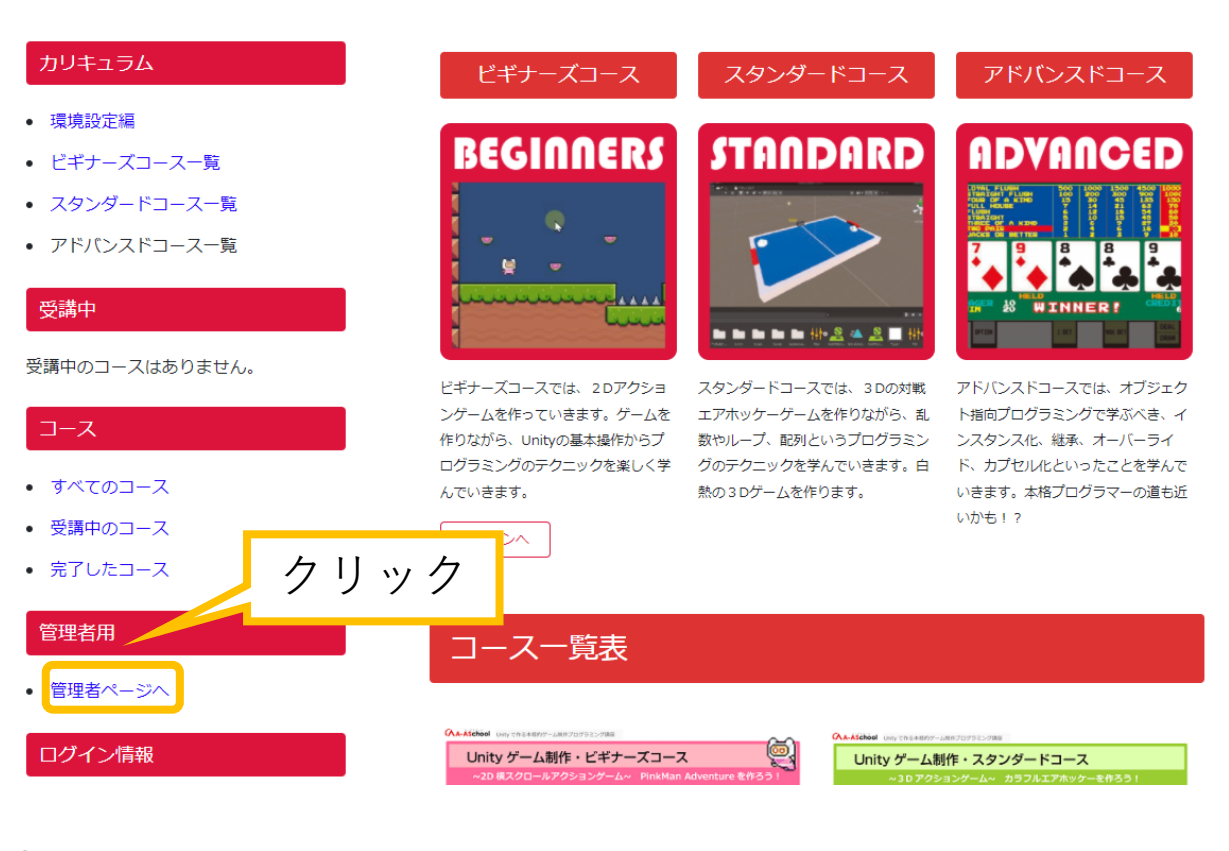

② 管理者限定ページに遷移します。

完成ゲームサンプル

販促物

• 申請フォーム

保護中:管理者限定ページ

 \* # HOME / 保護中:管理者限定ページ

 \* お知らせ
 \* カリキュラムシート
 · マニュアル
 · 体験会
 · 小テスト解答
 · サンブルブログラム

- カリキュラムシート
- ビギナーズコース

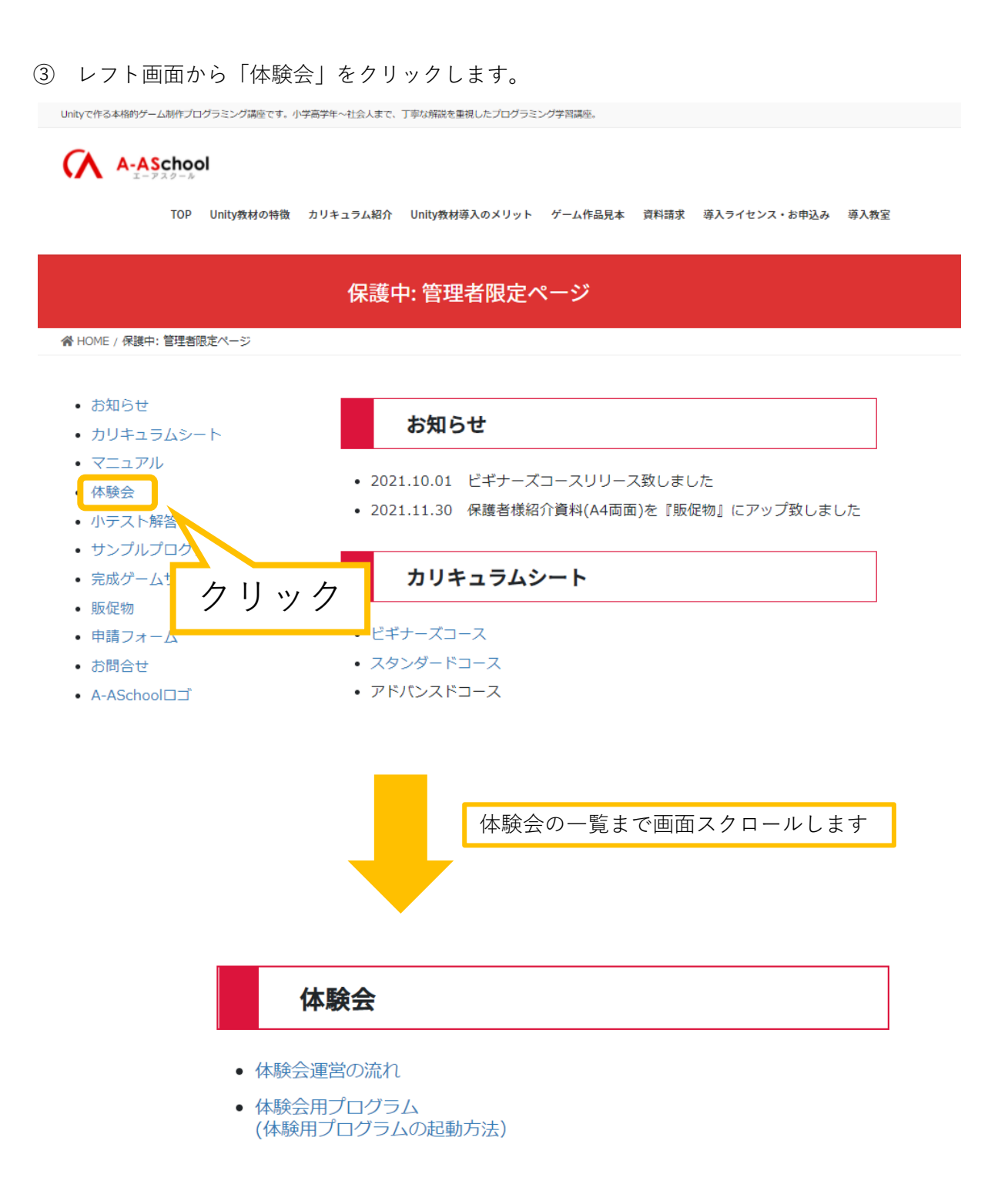

④ 体験会用プログラムをクリックします。

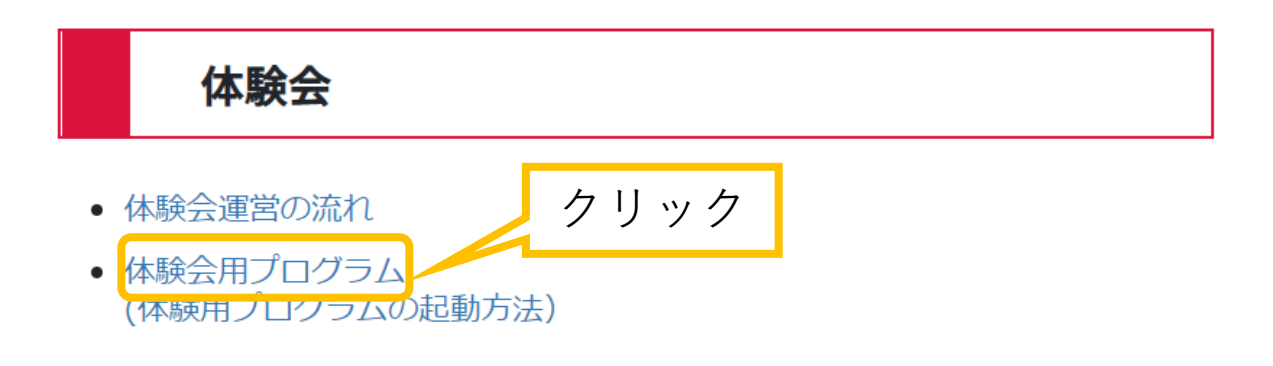

⑤ 体験会用プログラムを任意の場所に保存します。

※お使いのブラウザの設定によっては、自動でダウンロードフォルダに保存される場合があります

| ◎ 名前を付けて保存                             |                    | ×                     |
|----------------------------------------|--------------------|-----------------------|
| ← → < ↑ 🔜 > PC > デスクトップ                | ~ 0                | ア デスクトップの検索           |
| 整理 ▼ 新しいフォルダー                          |                    | <b>■</b> • <b>(</b> ) |
| Standard 📌 ^                           | 検索条件に一致する項目はありません。 |                       |
| > 📥 OneDrive                           |                    |                       |
| ✓ 💻 PC                                 |                    |                       |
| > II 3Dオブジェクト                          |                    |                       |
|                                        |                    |                       |
| > 🗮 ٢٩٦٢                               |                    | 1                     |
| > E Ľ75v                               | 解説ではデスクトップに        |                       |
| > E L テオ<br>> トラコージック                  |                    |                       |
| > 🛓 Windows (C:)                       | 保存します              |                       |
| > DATA (D:)                            |                    |                       |
| > 🤿 ネットワーク                             |                    |                       |
| ~                                      |                    |                       |
| ファイル名( <u>N</u> ): BeginnersTrial.zip  |                    | ~                     |
| ファイルの種類( <u>I</u> ):  ZIP ファイル (*.zip) |                    | ~                     |
| ▲ フォルダーの非表示                            |                    | 保存(S) キャンセル           |

⑥ ダウンロードした体験会用プログラムを任意の場所に解凍します。

| Reginners Trial.zip |        | 開<(O)                                                          | 解訪 | では<br>解2     | デスク<br>東します           | トップに<br>す |
|---------------------|--------|----------------------------------------------------------------|----|--------------|-----------------------|-----------|
|                     | 5<br>5 | SAKURA Editorで開く(E)<br>Skype で共有<br>Microsoft Defender でスキャンする |    |              |                       |           |
|                     |        | 解凍(X)<br>圧縮(U)                                                 | >  | デスクト<br>ここに解 | ップに解凍(D)<br>¥凍(H)     |           |
|                     | È      | 共有<br>プログラムから開く(H)                                             | >  | 出力先<br>テンポラ  | を指定して解凍(<br>列モードで解凍(T | S)<br>)   |
|                     |        | アクセスを許可する(G)<br>以前のパージョンの復元(V)                                 | >  |              |                       |           |
|                     |        | 送る(N)<br>切り取り(T)                                               | >  |              |                       |           |
|                     |        |                                                                |    |              |                       |           |
|                     |        | ショードの1F00(3)<br>削除(D)<br>名前の変更(M)                              |    |              |                       |           |
|                     |        | プロパティ(R)                                                       |    |              |                       |           |
|                     |        | -                                                              |    |              |                       |           |
|                     |        |                                                                |    |              |                       | _         |

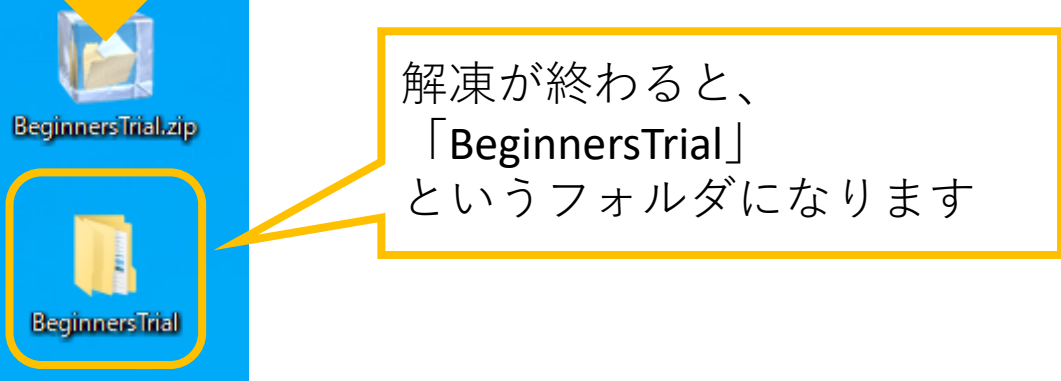

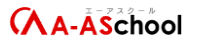

Unity Hubを起動します。

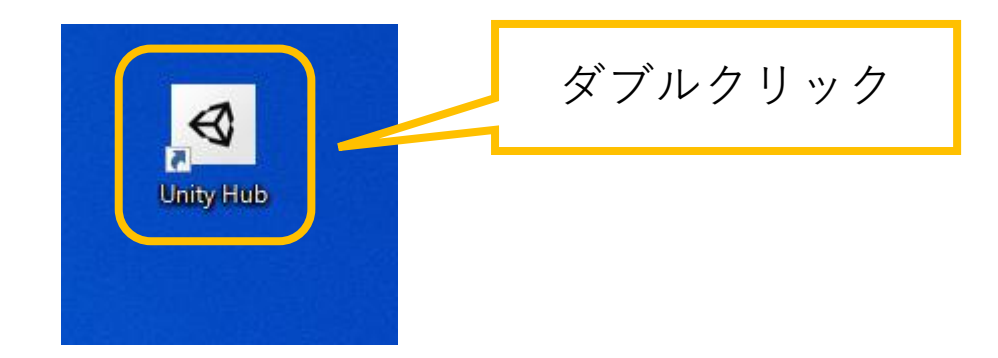

⑧ 「リストに追加」をクリックします。

| <ul> <li>Unity Hub 2.4.5</li> </ul> |                                                    |               |           | – 🗆 X                |
|-------------------------------------|----------------------------------------------------|---------------|-----------|----------------------|
| 🚭 unity                             |                                                    |               |           | 🎝 То                 |
| プロジェクト                              | プロジェクト                                             |               | リストに追     | 加 新規作成 🔻             |
| ◆ 使い方を学ぶ                            | プロジェクト名                                            | Unity バージョン   | ターゲット     | 最終更新 个 🔍             |
| 🛎 コミュニティ                            | 2Dgame                                             |               | / -       | - few and -          |
| ≡ インストール                            | D:\Unity\Yamada\2Dgame<br>Unity バージョン: 2019.4.30f1 | 2019.4.30f1 👻 | 使用中のブ<br> | a rew seconds<br>ago |
|                                     |                                                    | 2             | リック       |                      |

#### A-ASchool

⑨ 先ほど解凍した「BeginnersTrial」を選択し、「フォルダーの選択」をクリックします。

| Select a project to                                                                                                    | open                  |      |         | ×          |
|----------------------------------------------------------------------------------------------------|-----------------------|------|---------|------------|
| ← → • ↑ <b></b>                                                                                                    | > PC > デスクトップ         |      | ې ق ۲   | デスクトップの検索  |
| 整理 ▼ 新しいフ;                                                                                                    | オルダー                  |      | _       | ⊾ - ?      |
| Unity<br>Unity動画<br>Beginners<br>Standard<br>OneDrive<br>PC<br>3Dオブジェクト<br>Vownloads                                           | BeginnersTrial        | クリック |         |            |
| <ul> <li>テスクトップ</li> <li>デキュメント</li> <li>ビクチャ</li> <li>ビデオ</li> <li>シュージック</li> <li>Windows (C:)</li> <li>DATA (D:)</li> </ul> | v                     |      | クリック    |            |
|                                                                                                    | フォルダー: BeginnersTrial |      | 77.11.4 | -の選択 キャンセル |

⑩ リストに追加された、「BeginnersTrial」をクリックします。

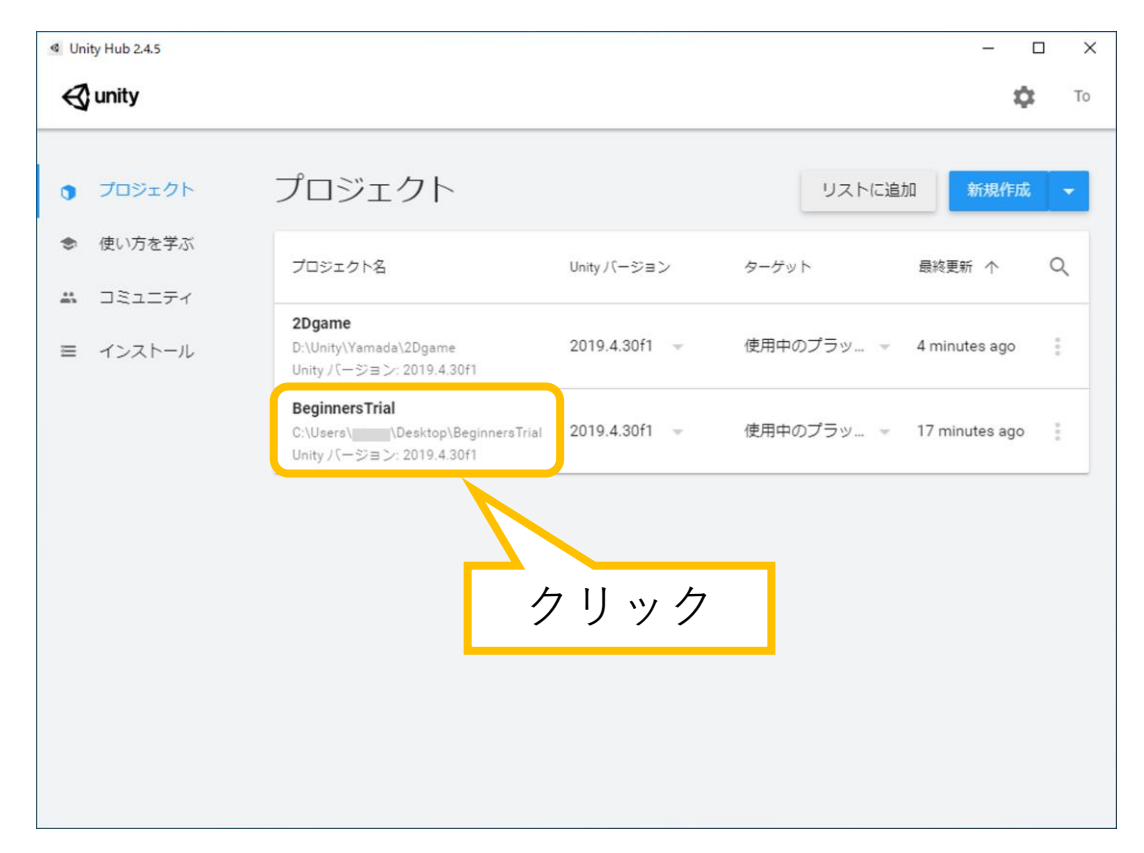

#### A-ASchool

.

① 体験用プログラムが起動します。

| BeginnersTrial - SampleScene - PC, Mac & Linux Standalone - Un<br>ファイル 編集 アセット ゲームオブジェクト コンボーネント ウィンドウ                                                                                                    | iity 2019.4.30f1 Personal <dx11><br/>ヘルプ</dx11> |                                                                    |                           | – Ø ×                     |
|----------------------------------------------------------------------------------------------------|-------------------------------------------------|--------------------------------------------------------------------|---------------------------|---------------------------|
| 🖤 💠 Ø 🖸 🔝 🌐 🛠 🗵 🕬                                                                                                    | > モグローバル 当                                      | ► H H                                                              | 😪 Collab 👻                | ▲ アカウント ▼ レイヤー ▼ Layout ▼ |
| = LIT)/+- 급 :                                                                                                    | # シーン ● アセットストア<br>Shaded ▼ 20 ● ●              | : のッゲーム<br>: のッゲーム<br>: のの 説 ・ ジ M ・ デズモ ・ Display 1 ・ Free Aspect | ★ 拡大/取小 ● 1 → 1 → 再生時に最大化 | 0 1>2                     |
| * • • SampleScene                                                                                                    |                                                 |                                                                    |                           |                           |
| ■プロジェクト 目コンソール                                                                                                    |                                                 |                                                                    | 3:<br>                    |                           |
| Favorites     A All Materialis       Q. All Models     All Prefabs       Pack Adventure 1     Pack Adventure 1       ♥ Prefabs     Background       ▶ Background     Pack Adventure 1       ♥ Assets     Prefabs       ♥ Analis Characte     Prefabs       ♥ Analis Characte     Prefabs       ♥ Assets     Prefabs       ♥ Assets     Prefabs | Adve Somes                                      |                                                                    |                           |                           |

### 【補足】リストに追加したプログラムの削除方法

※体験会終了後に削除してください

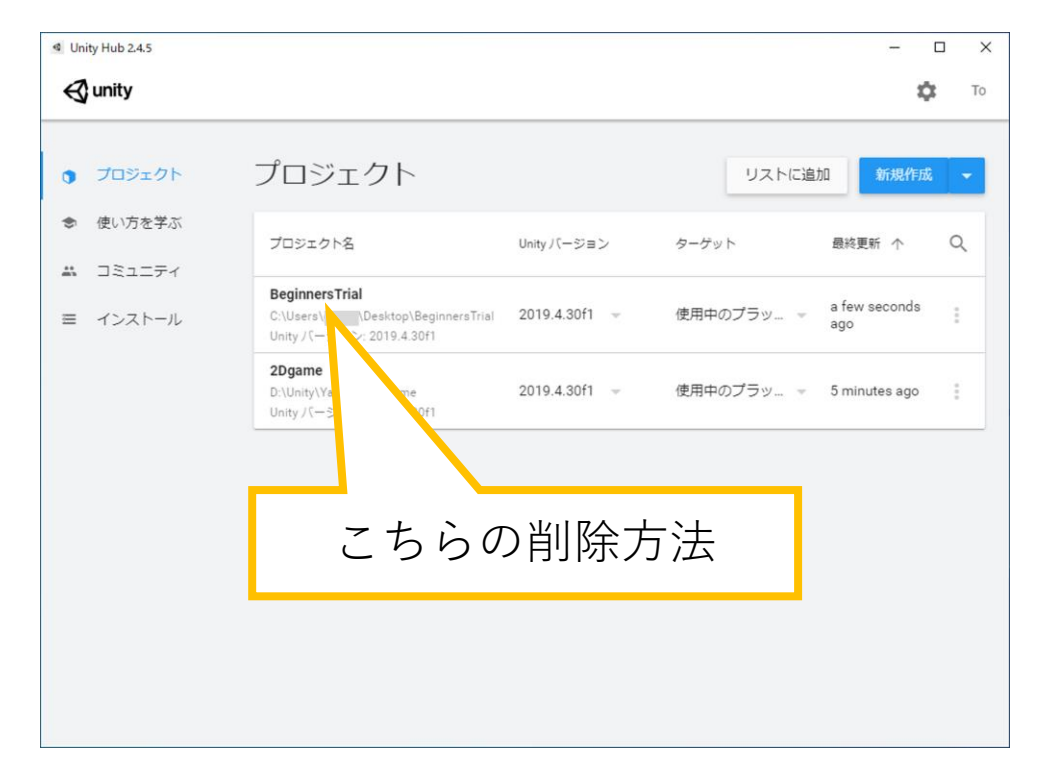

① Unity Hubを起動し、「BeginnersTrial」の右の「…」をクリックします。

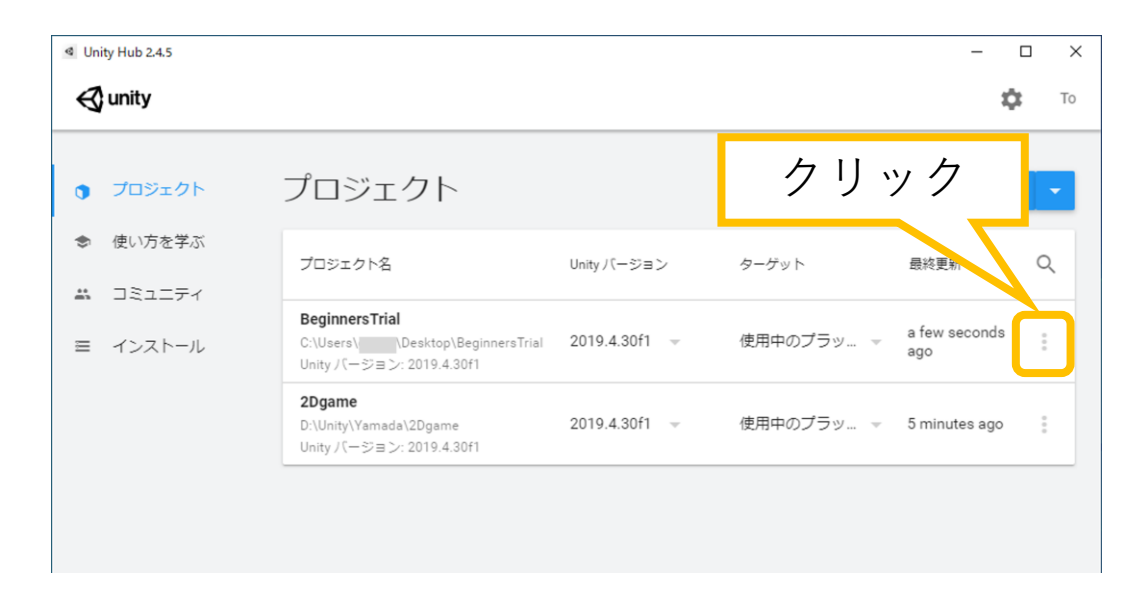

② 「リストから削除」をクリックします。

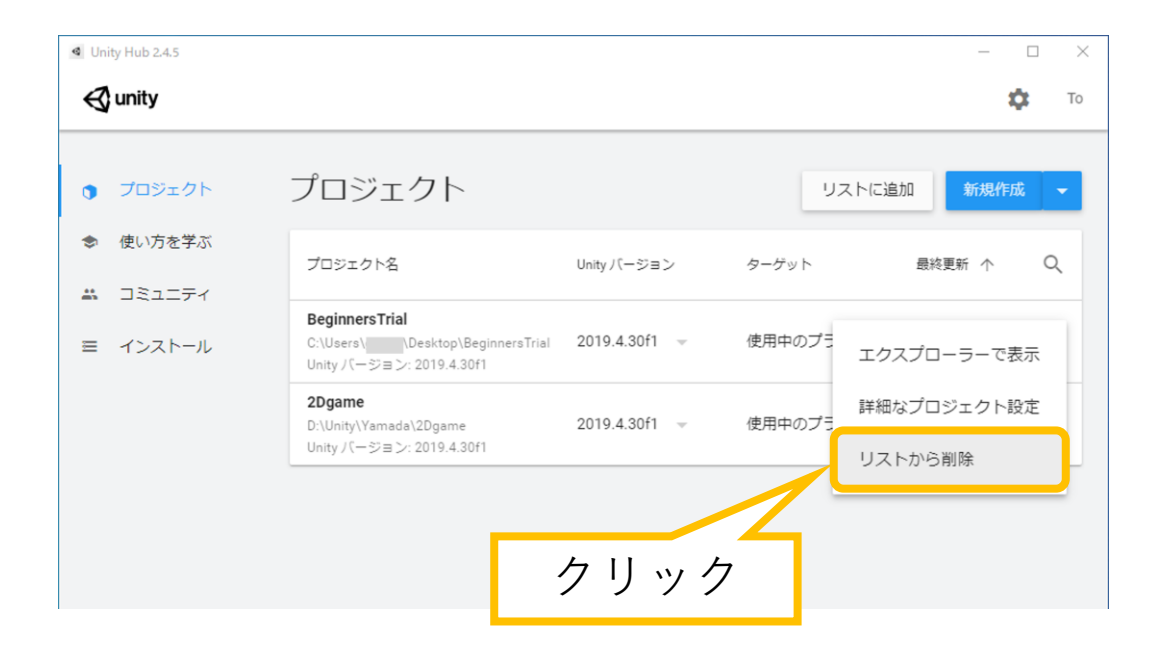

③ 「リストから削除」をクリックします。

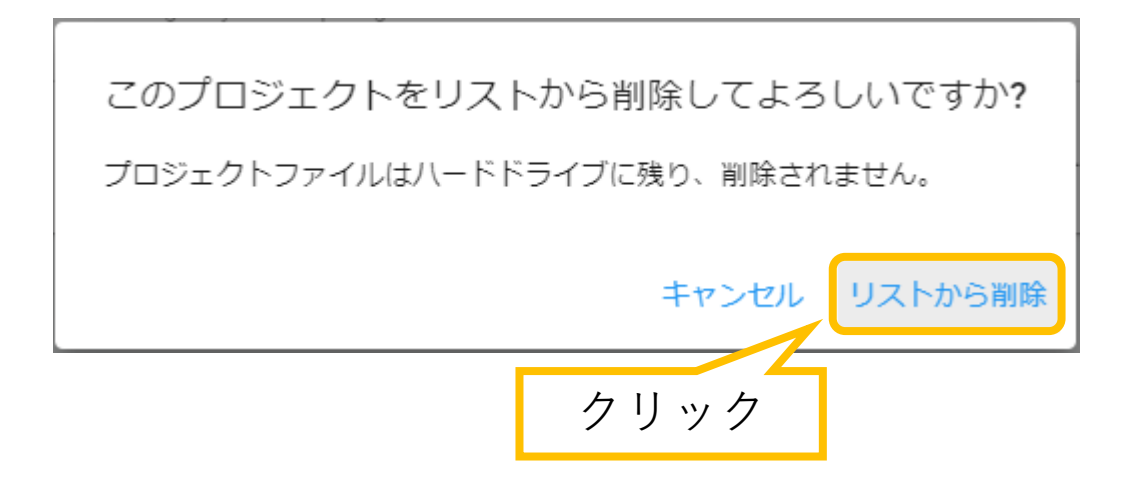

④ リストから削除されます。

※リストに表示されなくなっただけで、パソコンにはまだデータが残っています

| Unity Hub 2.4.5                                |                                                                      |               |            | – 🗆 X         |
|------------------------------------------------|----------------------------------------------------------------------|---------------|------------|---------------|
| 🚭 unity                                        |                                                                      |               |            | 🔅 То          |
| プロジェクト                                         | プロジェクト                                                               |               | リストに道      | 新規作成 👻        |
| <ul> <li>◆ 使い方を学ぶ</li> <li>株 コミューティ</li> </ul> | プロジェクト名                                                              | Unity バージョン   | ターゲット      | 最終更新 个        |
| ■ インストール                                       | <b>2Dgame</b><br>D:\Unity\Yamada\2Dgame<br>Unity / ージョン: 2019.4.30f1 | 2019.4.30f1 - | 使用中のプラッ… 👻 | 9 minutes ago |
|                                                |                                                                      |               |            |               |

⑤ 体験会で使用した「BeginnersTrial」フォルダを削除します。

| BeginnersTrial | 開く(O)<br>クイック アクセスにピン留めする<br>✓ Visual Studio で開く(V)<br>➡ Microsoft Defender でスキャンする<br>アクセスを許可する(G)<br>以前のパージョンの復元(V) | > |  |
|----------------|----------------------------------------------------------------------------------------------------|---|--|
|                | 解凍(X)<br>圧縮(U)<br>ライブラリに追加(I)<br>スタートメニューにピン留めする                                                                      |   |  |
|                | 送る(N)<br>切り取り(T)<br>コピー(C)<br>ショートカットの作成(S)                                                                           |   |  |
|                | คมคร(D)<br>名前の変更(M)<br>プロパティ(R)                                                                                       |   |  |

⑥ これで完了です。